## **Configurazione Windows Mail**

 Apri Windows Mail (Posta) e, nella barra di sinistra, seleziona l'Account che vuoi configurare (nel nostro esempio *mario.rossi @giallo.it*). Poi, in basso, clicca l'icona Impostazioni (rotella). Quindi nel menu che si apre a destra, clicca Gestisci account

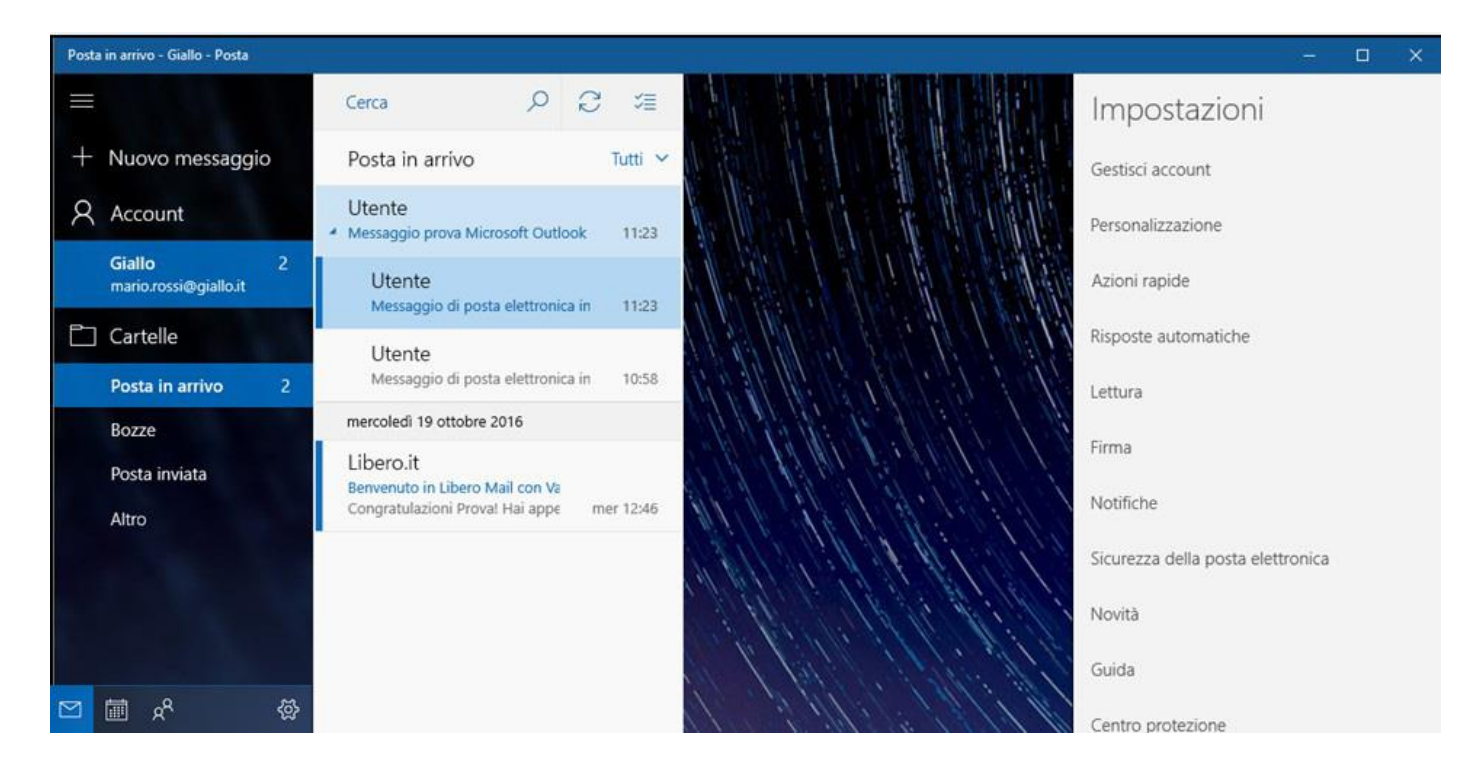

2. Sempre nel menu a destra **seleziona l'Account** che vuoi modificare (nel nostro esempio sempre *mario.rossi*@giallo.it)

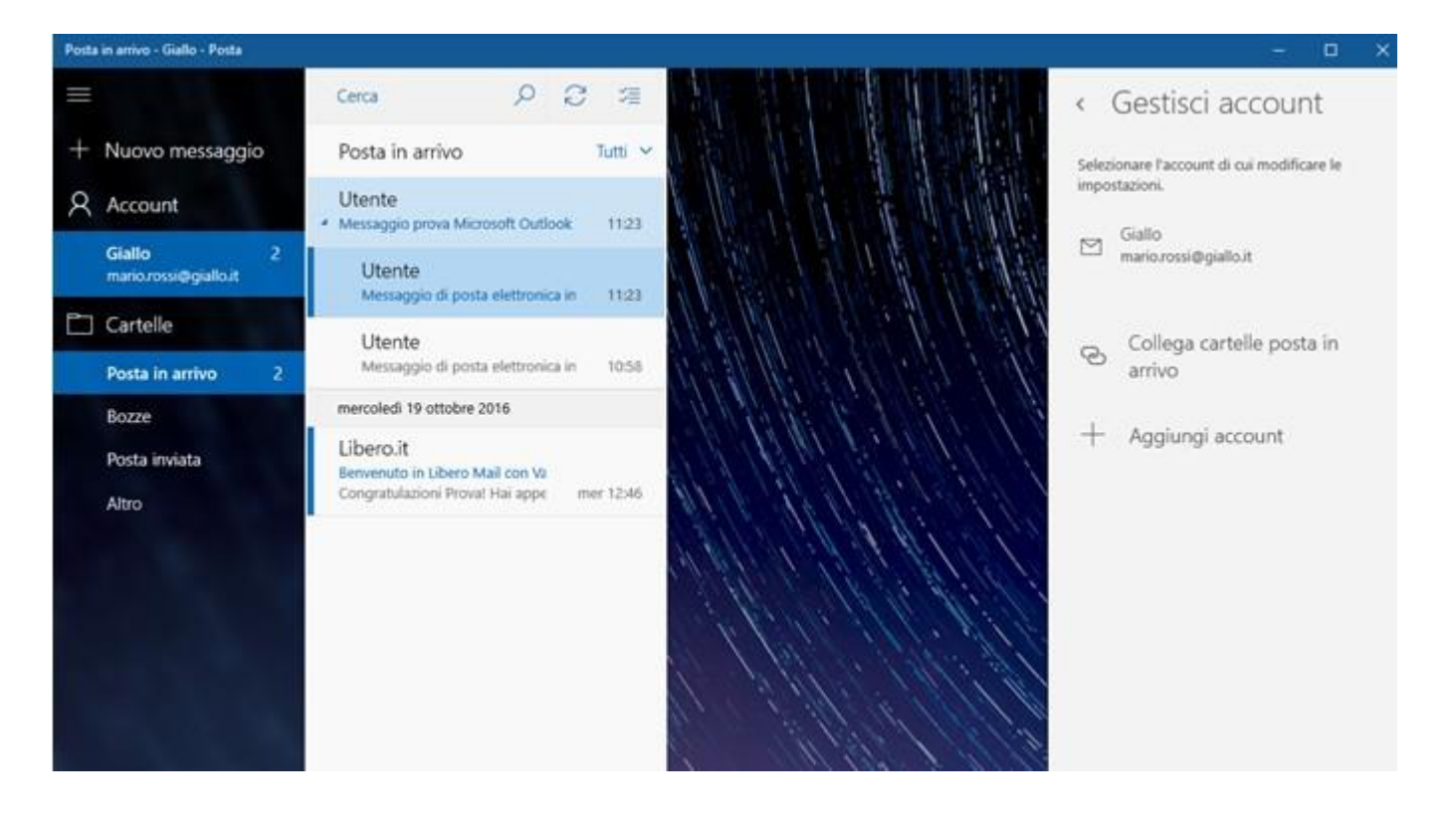

3. Quando sei nella pagina di **Impostazioni del tuo account** clicca **Modifica impostazioni di sincronizzazione cassetta postale** 

| Posta in arrivo - Giallo - Posta  |                                                          | X                                                                                                    |
|-----------------------------------|----------------------------------------------------------|----------------------------------------------------------------------------------------------------|
| ≡                                 | Cerca                                                    | P 2 酒 Gestisci account                                                                                                    |
| + Nuovo messaggio                 | Posta in arrivo                                          | Tutti 🗸 Selezionare l'account di cui modificare le                                                                                                    |
| R Account                         | Utente<br>Messaggio prova Mi                             | importazioni.                                                                                                    |
| Giallo 2<br>mario.rossi@giallo.it | Utente<br>Messanio di m                                  | Impostazioni account Giallo                                                                                                    |
| Cartelle                          | Utente<br>Messagio di po                                 | Mario.rossi@giallo.it Nome utente Collega cartelle posta in                                                                                                    |
| Posta in arrivo 2<br>Bozze        | mercoledi 19 ottobre                                     | mario.rossi@giallo.it                                                                                                    |
| Posta inviata                     | Libero.it<br>Benvenuto in Libero<br>Congratulazioni Prov | Password T Aggiungi account                                                                                                    |
| Alifo                             |                                                          | Nome account                                                                                                    |
|                                   |                                                          | Giallo                                                                                                    |
|                                   |                                                          | Modifica impostazioni di sincronizzazione cassetta<br>postale<br>Optioni per la sincronizzazione di email, contatti e calendario.<br>Elimina account<br>Rimuovere l'account dal dispositivo. |
|                                   |                                                          | Salva Annulla                                                                                                    |

4. Quando sei nella pagina di **Impostazioni di sincronizzazione** clicca su **Impostazioni** avanzate della cassetta postale

| sincronizzazione di consegue<br>batteria. | enza per risparmiare dati e                 |
|-------------------------------------------|---------------------------------------------|
| mpostazione in corso di sine              | cronizzazione: all'arrivo degli<br>elementi |
| Scarica sempre messagg                    | i completi e immagini Internet              |
| Scarica email da                          |                                             |
| ultimi 3 mesi                             | ~                                           |
| ll tuo nome                               |                                             |
| Mario Rossi                               |                                             |
| Invierò i tuoi messaggi con c             | questo nome.                                |
| Opzioni di sincronizza                    | azione                                      |
| Email                                     |                                             |
| Attivato                                  |                                             |
| Impostazioni avanzate dell                | a cassetta postale                          |
| the der server were posse in drive        |                                             |

-

5. A questo punto, sempre nella **pagina di Impostazioni di sincronizzazione, inserisci i parametri e imposta i settaggi come vedi qui sotto (configurazione IMAP),** 

Per la configurazione POP usare come Server email in arrivo pop.postamyweb.it:995:1

| ×                                                                                                    |
|----------------------------------------------------------------------------------------------------|
| Impostazioni di sincronizzazione Giallo<br>Invierò i tuoi messaggi con questo nome.                                           |
| Opzioni di sincronizzazione                                                                                                   |
| Email Attivato                                                                                                    |
| Server email in arrivo                                                                                                    |
| imap.postamyweb.it:993:1                                                                                                    |
| Server email (SMTP) in uscita                                                                                                 |
| smtp.postamyweb.it:465:1                                                                                                    |
| <ul> <li>Il server in uscita richiede l'autenticazione</li> <li>Usa lo stesso nome utente e la stessa password per</li> </ul> |
| l'invio di email                                                                                                    |
| Richiedi SSL per l'email in arrivo                                                                                            |
| Richiedi SSL per l'email in uscita                                                                                            |
| Fatto Annulla                                                                                                    |

6. Infine clicca su Fatto: il tuo account è stato configurato correttamente.

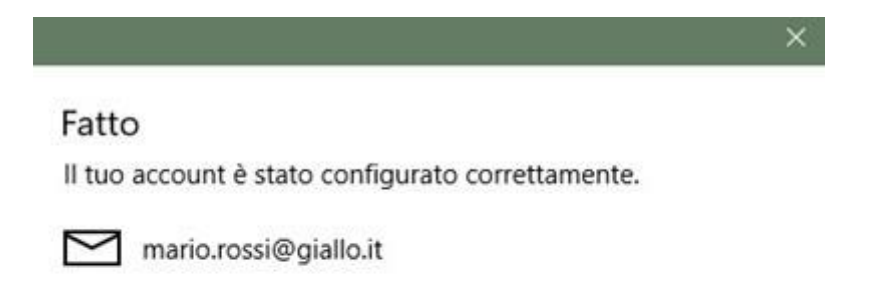